## פתיחת הוראת קבע בכרטיס אשראי

יש להיכנס למודל ולעשות את הפעולה הבאה :

בשורת הסרגל בצד ימין למצב חשבון 📥 לבחור הסדר גביה 📥 לבחור תשפ"ה ולבחור הוראת קבע בכרטיס אשראי ולסמן V ובצע

| הסדר גביה                                          | אומרס באלוש<br>לווסקי־דונגייט<br>מוער, העוב נספריט |                |
|----------------------------------------------------|----------------------------------------------------|----------------|
|                                                    | מויאל קרן ≗                                        |                |
| בחר שנה להסדר <mark>תשפ"ה</mark> ∽                 | רשפ"ה →                                            | 9              |
| בחר הסדר גביה מבוקש הוראת קבע בכרטיס אשר <u>ז </u> | ראשי 🏠                                             | r              |
| הקלדת פרטי אשראי                                   | מודים<br>מערכת שעות - סטודנט                       | לי<br><b>ב</b> |
| קראתי ומזסכם עלי 🖂                                 | בחינות/ציונים                                      | 2              |
| בצע                                                | מידע לימודי                                        | ב              |
|                                                    | משובים 🥃                                           | <b>&gt;</b>    |
|                                                    | יעוץ וירטואלי 🚡                                    | ۲              |
|                                                    | וראה                                               | n              |
|                                                    | רשימת שעורים 🛛                                     | Ð              |
|                                                    | מערכת שעות- מרצה 🤇                                 | Э              |
|                                                    | בחינות/ציונים מרצה                                 | J              |
|                                                    | D**                                                | 10             |
|                                                    | Moodle                                             | 2              |
|                                                    | מאגרי מידע 占                                       | 3              |
|                                                    | ירות בקליק                                         | U              |
|                                                    | מצב חשבון 🗧                                        | 3              |
|                                                    | תשלום חוב                                          |                |
|                                                    | מצב חשבון                                          |                |
|                                                    | הסדר גביה                                          |                |

יפתח חלון :

הקלד פרטי כרטיס אשראי וללחוץ בצע תשלום , <mark>זה לא מבצע תשלום רק שומר את פרטי</mark> הכרטיס. אנחנו בגזברות מחלקים ל8 תשלומים לפי שכר הלימוד שלך . התשלום הראשון ירד השנה ב21/10/24 בגלל החג והתשלום הבא יהיה 16/11/24

| רישום באמצעות כרטיס אשראי |              |  |
|---------------------------|--------------|--|
| 09 🗸 / 2023 🗸 מוקף כרטיס  | מספר כרטיס 🜟 |  |
| קוד אימות כרטיס 🕥         | תעודת זהות 🜟 |  |
| בצע תשלום                 |              |  |